## Rechtsboven kun je inloggen op jouw sponsorpagina.

Je ziet nu 5 tabbladen.

Onder de 1e Mijn pagina kun je jouw motivatie aanpassen, foto's, video's, logo sponsor toevoegen, een nieuwsbericht schrijven en agenda voeren.

| Q                     | kentaa                                    | MATCHIS<br>HET NEDERLANDS CENTRUM<br>VOOR STANCELDONOREN | <u>م</u>                      | ð ? • = · <mark>•</mark> | 1 |
|-----------------------|-------------------------------------------|----------------------------------------------------------|-------------------------------|--------------------------|---|
|                       |                                           | Project<br>Start je eigen actiel                         | Actie<br>Margot Van den Akker |                          |   |
| Mi                    | jn pagina + Instellingen +                | Donaties - Prestaties Mijn insch                         | rijving                       |                          |   |
| M<br>F<br>S<br>B<br>A | lotivatie<br>ponsorlogo's<br>log<br>genda | a <mark>gina</mark> Margot Van den Akker                 |                               |                          |   |
| St                    | tatistieken                               |                                                          |                               |                          |   |
| 1                     |                                           | 0                                                        | #                             | æ                        |   |
|                       | € 0<br>opgehaald                          | 0%<br>bereikt                                            | 0<br>donaties                 | € 0<br>gem. gedoneerd    |   |
|                       | Per dag v                                 |                                                          |                               |                          |   |
|                       | Aantal dona                               | ties Totaal gedoneerd                                    |                               |                          |   |

Onder het 2<sup>e</sup> tabblad kun je de afteldatum instellen en het donatiebedrag aanpassen.

In het 3<sup>e</sup> tabblad kun je donaties op jouw pagina volgen en de donateurs bedanken.

| kentaa                                                                                                    | MATCHIS<br>HET NEDRILANDS CENTRUM<br>VOOR STANCELDDNOREN                                                                   | Д 18 ? ⊛ <b>=</b> √ <b>!</b>                                                                                                    |
|----------------------------------------------------------------------------------------------------|----------------------------------------------------------------------------------------------------|----------------------------------------------------------------------------------------------------|
|                                                                                                    |                                                                                                    | Actie<br>Margot Van den Akker                                                                                                    |
| Mijn pagina - Instellingen                                                                                                    | Donaties      Prestaties Mijn inschr                                                                                       | Ving                                                                                                    |
| Dashboard / Prestaties                                                                                                    |                                                                                                    |                                                                                                    |
| Prestaties                                                                                                    |                                                                                                    |                                                                                                    |
| and the second second sec |                                                                                                    |                                                                                                    |
| — Wii jij naast een done<br>doel en span je in! Voeg<br>hem op!                                                                                                    | eer-actie ook nog zelf hard aan de slag om<br>vervolgens al jouw prestaties toe om voor j                                  | optimaal in actie te komen voor het goede doel? Dat kant Daag jezelf uit, stel een<br>zeeff, maar ook voor de bezoekers inzichtelijk te maken hoever je al bent. Zet                          |
| — Wil jij naaat een don<br>doel en span je in! Voeg<br>hem op!<br>Doel                                                                                                    | eer-actie ook nog zelf hard aan de slag om<br>vervolgens al jouw prestaties toe om voor j<br>20 im Tota<br>Opslaan         | optimaal in actie te komen voor het goede doel? Dat kan! Daag jezelf uit, stel een<br>ezelf, maar ook voor de bezoekers inzichtelijk te maken hoever je al bent. Zet<br>al afgelegd: 0 m (0%) |
| — Wil jij naast een don<br>doel en span je in! Voeg<br>hem op!  Doel  Prestalle toevoegen                                                                                                    | eer-actie ook nog zelf hard aan de slag om<br>vervolgens al jouw prestatles toe om voor j<br>20 km <b>Tot</b> a<br>Opstaan | optimaal in actie te komen voor het goede doel? Dat kan! Daag jezelf uit, stel een<br>zzelf, maar ook voor de bezoekers inzichtelijk te maken hoever je al bent. Zet<br>al afgelegd: 0 m (0%) |

En in het tabblad prestaties kun je prestaties toevoegen. Bij deze de link met uitleg over de prestatietracker. .